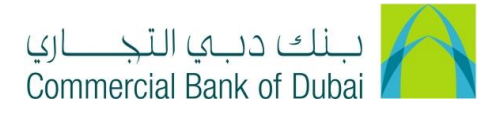

## How to link Linking A Company Account/ Cash Online Account/ CBD Credit card with CBDIB Profile

- 1- Open iBusiness through <u>www.cbd.ae</u>.
- 2- Enter your iBusiness Admin User ID.
- 3- Enter the PIN(4 digits) + TOKEN (6 digits number displayed on the user device)
- 4- Click on Login Button

| بنك دبي النجاري<br>Commercial Bank of Dubai |                                         | ♥ Location |
|---------------------------------------------|-----------------------------------------|------------|
| iBusiness                                   |                                         |            |
| Login                                       | New User?<br>Frequently Asked Questions | this we    |
| PIN+Token                                   | Login Trouble                           |            |
|                                             | Contact Us                              |            |
|                                             |                                         |            |

- 5- Click on **Services** tab at the top menu.
- 6- Click on **E-Forms** menu on left side menu.
- 7- Choose iBusiness under **Product\***.
- 8- Choose Amendment Form under Service\*.
- 9- Choose Add/Modify Accounts under Request\*.
- 10- Choose the Charge Account.

| Users & Roles Management Account Setup |                         | Bulk Manaç            | ement | Queue | Reports | Services |
|----------------------------------------|-------------------------|-----------------------|-------|-------|---------|----------|
| iBusiness                              | A Services > E-Requests |                       |       |       |         |          |
| 04-08-2020 17:13:47 GMT +0530          | Product Name *          | iBusiness             | ~     |       |         |          |
| Complaint Management                   | Service *               | Amendment Form        | ~     |       |         |          |
| E-Forms                                | Request *               | Add/ Modify accounts  | ~     |       |         |          |
| PCM Products                           |                         |                       |       |       |         |          |
| Value Added Tax (VAT)                  | Charge Account *        | 1002382594 AED CBD PC | м 🖌   |       |         |          |
| Customer Profile                       |                         | AVI. Bal 0.00 AED     |       |       |         |          |

- 11- Scroll down at the Bottom of page, Click on green color '+' sign below the Add New Account(s).
- 12- A Box appears to enter the Account/Card/Cash Online account number.
- 13- Enter Account/Card/Cash Online account number in the box and checked the check box on right side.

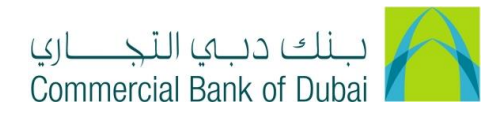

14- Accept Terms and Conditions and click on "INITIATE" button.

| Complaint Management  |                                                           |          |
|-----------------------|-----------------------------------------------------------|----------|
| E-Forms               | Add Account(s)                                            | \$       |
| PCM Products          | Delink Account(s)                                         | ¢        |
| Value Added Tax (VAT) | Add New Account(s)                                        |          |
| Customer Profile      | Account Number                                            | $\odot$  |
|                       |                                                           | ŵ        |
|                       | * Indicates mandatory fields  Accept Terms and Conditions |          |
| ÷                     |                                                           | INITIATE |

15- By clicking the "INITIATE" button, you will be navigated to the pre-confirmation screen to review the request details. Click on **CONFIRM** button.

| Users & Roles Mana                        | gement | Account      | t Setup    | Bulk Management | Queue | Reports | Services |
|-------------------------------------------|--------|--------------|------------|-----------------|-------|---------|----------|
| iBusiness<br>04-08-2020 17:13:47 GMT +053 | 0 Prod | uct Name     | iBusiness  | it Form         |       |         |          |
| Complaint Management                      | Requ   | lest         | Add/ Modif | y accounts      |       |         |          |
| E-Forms                                   | Char   | ge Account   | 100238259  | 14              |       |         |          |
| PCM Products                              |        |              | 000 004    | Task Dusing a 4 |       |         |          |
| Value Added Tax (VAT)                     |        | unt rite     | CBD PCM    | Test Business T |       |         |          |
| Customer Profile                          | Acco   | unt Currency | AED        |                 |       |         |          |
|                                           | New    | Accounts     |            |                 |       |         |          |
|                                           |        | Account      | t Number   |                 |       |         |          |
|                                           |        | 100128       | 9562       |                 |       |         |          |
|                                           |        |              |            |                 |       |         |          |
|                                           |        |              |            |                 |       | BACK    | CONFIRM  |

- 16- System will navigate to the RSA token screen where you can enter the token code (PIN + 6 digits number displayed on the device).
- 17- Click on **SUBMIT** button to complete the action.

| Users & Roles Management                          |              | Account Setup                   | Bulk Management             | Queue | Reports | Services |
|---------------------------------------------------|--------------|---------------------------------|-----------------------------|-------|---------|----------|
| <b>iBusiness</b><br>04-08-2020 17:13:47 GMT +0530 | A > Please e | E-Requests > Authenticate Add/N | Iodify Account Verification |       |         |          |
| Complaint Management                              | RS           | A Token *                       |                             |       |         |          |
| PCM Products                                      | * in         | dicates mandatory fields.       |                             |       |         | SUBMIT   |
| Value Added Tax (VAT)                             |              |                                 |                             |       |         |          |
| Customer Profile                                  |              |                                 |                             |       |         |          |
|                                                   |              |                                 |                             |       |         |          |